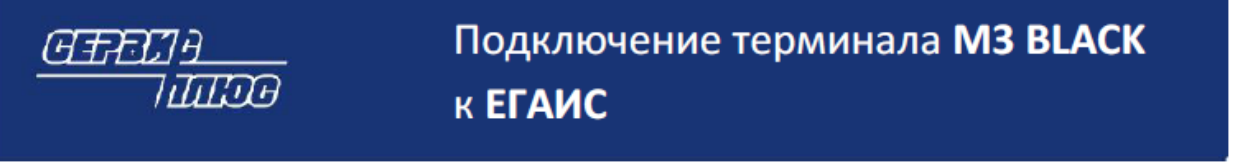

### Регистрация ТСД

1. Оформлять официальное письмо в ФС РАР для подключения терминала МЗ BLACK к ЕГАИС больше нет необходимости. Весь необходимый для этого функционал доступен в личном кабинете на сайте ФС РАР для организаций-участников алкогольного рынка.

| HIHASAUJUS: AUH1, VIHIF: 9900000 HIEHBEHCKAR OGA <u>cavesta pri</u> Copenhauti ecomp MID Copenhauti ecomp MID TS22531401243 TS22531401243 TS22531401244 TS2253140124 TS2252140124 TS2252140124 TS2252140124 TS2252140124 TS2052140024 TS2052140024 TS2052140044 TS2052140044 TS2052140044 TS2052140044 TS2052140044 TS2052140044 TS2052140044                                                                                                    | 000,<br>ртнона<br>Вектор                                                                                                    | Magens                                                                                                    | 1894<br>381112521<br>381112521<br>381112521<br>381112521<br>381112521<br>381112521<br>1546041050<br>1546041050<br>1546041050       | Ronsoearene CN<br>000 Naser<br>000 Naser<br>000 Naser<br>000 Naser<br>000 Naser<br>000 Naser<br>000 Naser<br>000 TABNUT<br>000 "TABNUT<br>000 "TABNUT                                                                                                    | کې د (Cfgoourns assort<br>ایم<br>ایم<br>ایم<br>ایم<br>ایم<br>ایم<br>ایم<br>ایم<br>ایم<br>ایم                                                                                                    |
|----------------------------------------------------------------------------------------------------|----------------------------------------------------------------------------------------------------|----------------------------------------------------------------------------------------------------|----------------------------------------------------------------------------------------------------|----------------------------------------------------------------------------------------------------|----------------------------------------------------------------------------------------------------|
| W     ME       Crpss/des/it Howep     MED       13     1532251401243       15322521401244     1532251401255       15322521401244     1532251401236       16     1530251401236       16     1530251401236       16     15300521400320       17     15300521400785       16     15300521400785       16     15300521400840       13     15325251401840       14     15302521400840       13     15325254401840                                                                                                    | Вентор                                                                                                    | Magens                                                                                                    | 1884<br>3811125221<br>3811125221<br>3811125221<br>3811125221<br>3811125221<br>1846041059<br>1846041059<br>1846041059<br>1846041059 | Пользователь СN<br>600 Маже"<br>600 Маже" | 🗶 Сбросить вен<br>Ан<br>Да<br>Да<br>Да<br>Да<br>Да<br>Да<br>Да<br>Да                                                                                                    |
| Cepubliski Holmp, ME<br>13 1522521401243<br>14 1522521401243<br>15 1522521401244<br>15 1522521401244<br>15 152252140124<br>15 152052140126<br>15 1500521400145<br>15 1500521400841<br>14 15300521400840<br>15 1500521400840<br>15 1500521400840<br>15 1500521400840<br>15 1500521400840<br>15 1500521400840<br>15 1500521400840<br>15 1500521400840<br>15 1500521400840<br>15 1500521400840<br>15 1500521400840<br>15 1500521400840<br>15 1500521400840<br>15 1500521400840<br>15 15 15 15 15 15 15 15 15 15 15 15 15 1 | Вентор                                                                                                    | Magens                                                                                                    | 2000<br>3811125221<br>3811125221<br>3811125221<br>3811125221<br>3811125221<br>3811125221<br>1646041050<br>1646041050<br>1646041050 | Ronsoleanene CN<br>000 Maser<br>000 Maser<br>000 Maser<br>000 Maser<br>000 Maser<br>000 Maser<br>000 TABBULT<br>000 "TABBULT                                                                                                    | ید<br>پر<br>پر<br>پر<br>پر<br>پر<br>پر<br>پر<br>پر                                                                                                    |
| 152252140724 152252140724 152252140724 152252140724 152252140724 152252140724 15225140724 152252140726 15205214078 15205214078 152052140084 152052140084 152052140084                                                                                                    | Print of P                                                                                                    |                                                                                                    | 3811125221<br>3811125221<br>3811125221<br>3811125221<br>3811125221<br>3811125221<br>1646041050<br>1646041050<br>1646041050         | 000 Wase'<br>000 Wase'<br>000 Wase'<br>000 Mase'<br>000 Mase'<br>000 Mase'<br>000 TASHU''<br>000 TASHU''                                                                                                    | A<br>A<br>A<br>A<br>A<br>A<br>A<br>A<br>A<br>A<br>A                                                                                                    |
| 1 53225140725<br>1 53225140725<br>1 53225140724<br>1 53225140724<br>1 53225140736<br>1 532052140735<br>1 530052140735<br>1 530052140073<br>1 530052140084<br>1 530052140084<br>1 530052140084                                                                                                    |                                                                                                    |                                                                                                    | 3811125221<br>3811125221<br>3811125221<br>3811125221<br>1646041050<br>1646041050<br>1646041050                                     | 000 Mase'<br>000 Mase'<br>000 Mase'<br>000 Mase'<br>000 "TABeUU"<br>000 "TABeUU"                                                                                                    | ے<br>۸<br>۸<br>۸<br>۸<br>۸<br>۸<br>۸                                                                                                    |
| 153225140124<br>153225140124<br>153225140124<br>1532251401294<br>1532521401294<br>1530052140120<br>15300521400785<br>15300521400841<br>143300521400840<br>131552521400840<br>131552521400840                                                                                                    |                                                                                                    |                                                                                                    | 3811125221<br>3811125221<br>3811125221<br>3811125225<br>3811125225<br>3811125225<br>3811125225<br>381125221                        | 000 Maar<br>000 Maar<br>000 Maar<br>000 TABHU"<br>000 TABHU"                                                                                                    | ה<br>מ<br>מ<br>מ<br>מ<br>מ                                                                                                    |
| 1 532252140724<br>152252140724<br>152252140726<br>152052140785<br>1550052140785<br>1550052140785<br>1550052140084<br>14 15300521400840<br>13 15522521400840                                                                                                    |                                                                                                    |                                                                                                    | 3811125221<br>3811125221<br>3811125221<br>1646041050<br>1646041050<br>1646041050                                                   | 000 Maser<br>000 Maser<br>000 07.456/UP<br>000 17.456/UP                                                                                                    | ۵<br>۵<br>۵<br>۵                                                                                                    |
| 1 5322521409326<br>15 5305521401320<br>17 153052140785<br>16 153052140075<br>15 1530521400841<br>14 1530521400840<br>13 15322521400840                                                                                                    |                                                                                                    |                                                                                                    | 3811125221<br>3811125221<br>1646041050<br>1646041050<br>1646041050<br>1646041050                                                   | 000 Wash<br>000 Vash<br>000 "ABHU"<br>000 "ABHU"                                                                                                    | а<br>А<br>Д<br>Д                                                                                                    |
| 8 1530(52140)120<br>17 1530(52140)785<br>16 1530(52140)873<br>15 1530(52140)841<br>14 1530(52140)840<br>13 1532(55140)846<br>14 1530(52140)846                                                                                                    |                                                                                                    |                                                                                                    | 1546041050<br>1546041050<br>1546041050<br>1546041050                                                                               | 000 "TABHШ"<br>000 "TABHШ"<br>000 "TABHШ"                                                                                                    | م<br>م<br>م                                                                                                    |
| 7 15300521400705<br>16 15300521400873<br>15 15500521400873<br>14 15300521400840<br>13 15322551400946                                                                                                    |                                                                                                    |                                                                                                    | 1646041050<br>1646041050<br>1646041050                                                                                             | 000 "TASHU"<br>000 "TASHU"                                                                                                    | A<br>A                                                                                                    |
| 16 15300521400873<br>15 15300521400841<br>14 15300521400840<br>13 15322521401096                                                                                                    |                                                                                                    |                                                                                                    | 1646041050<br>1646041050                                                                                                    | '000 "TASHU"                                                                                                    | -                                                                                                    |
| 15 15300521400841<br>14 15300521400840<br>13 15322521400840                                                                                                    |                                                                                                    |                                                                                                    | 1646041050                                                                                                    |                                                                                                    |                                                                                                    |
| 14 15300521400840<br>13 15322521401046                                                                                                    |                                                                                                    |                                                                                                    |                                                                                                    | 000 "TABNU"                                                                                                    | 4                                                                                                    |
| 13 15322521401096                                                                                                    |                                                                                                    |                                                                                                    | 1545041050                                                                                                    | 1000 "TASHU"                                                                                                    | 2                                                                                                    |
|                                                                                                    |                                                                                                    |                                                                                                    | 1450090840                                                                                                    | 000 T.0 "Naventa"                                                                                                    |                                                                                                    |
| 10.12.25.14.11.06                                                                                                    |                                                                                                    |                                                                                                    | 1450090840                                                                                                    | 000 T.D. "Naventra"                                                                                                    | -                                                                                                    |
| 15322521401321                                                                                                    |                                                                                                    |                                                                                                    | 1650090860                                                                                                    | 000 T.Z "Kawatta"                                                                                                    |                                                                                                    |
| 15322521401201                                                                                                    |                                                                                                    |                                                                                                    | 1650090860                                                                                                    | 000 T.C. "Navestra"                                                                                                    |                                                                                                    |
| 9 0000043254092                                                                                                    |                                                                                                    |                                                                                                    | 9204019197                                                                                                    | "Меркурий Злит Трейд                                                                                                    |                                                                                                    |
| 8 g14n45335                                                                                                    |                                                                                                    |                                                                                                    | 2511045260                                                                                                    | Ишенко Алексей Владинирович                                                                                                    | A                                                                                                    |
| 17 T95x8x4N0498                                                                                                    |                                                                                                    |                                                                                                    | 2511045260                                                                                                    | Ишенко Алексей Владныкрович                                                                                                    | А                                                                                                    |
| 6 795x8x4N0378                                                                                                    |                                                                                                    |                                                                                                    | 2511045260                                                                                                    | Ишенко Алексей Бладныкрович                                                                                                    | А                                                                                                    |
| IS 00000432f4111_                                                                                                    |                                                                                                    |                                                                                                    | 7609002208                                                                                                    | Закрытое акционерное общество "Атрус"                                                                                                    | А                                                                                                    |
| N4 00000432f4111_                                                                                                    |                                                                                                    |                                                                                                    | 9102045688                                                                                                    | ИП Асансва Лейля Рафиссена                                                                                                    | A                                                                                                    |
| 13 15300521400798                                                                                                    |                                                                                                    |                                                                                                    | 7703270067                                                                                                    | Over Anskawde                                                                                                    | 4                                                                                                    |
| 12 15322521401341                                                                                                    |                                                                                                    |                                                                                                    | 7703270067                                                                                                    | Over Anti-value                                                                                                    | д                                                                                                    |
| 11 15296521401598 9800670050284                                                                                                    | 54 y70W9+gr/4tmmLbdw0p                                                                                                    | eQua                                                                                                    | 7724832077                                                                                                    | Гречаник Арослав Владинирович                                                                                                    | A                                                                                                    |
| 0 15296521401602 9800670050280                                                                                                    | 74 IhljZeGH0kuH0kdGfxgl/h                                                                                                    |                                                                                                    | 7724832077                                                                                                    | Гречанок Арослав Владимирович                                                                                                    | A                                                                                                    |
| P9 15296521401545 9800670050323                                                                                                    | 199 His6GFUIG9sP7d0imEosp41                                                                                                    | fg++                                                                                                    | 7724832077                                                                                                    | Гречанки Арослав Владринрович                                                                                                    | д                                                                                                    |
| 5 7 5 7 5 7 5 F                                                                                                    | 0 152222140780<br>00004354092<br>9 1444535<br>7 19158-440448<br>9 1464534<br>00004324411<br>1 15304521400786<br>1 1524521401545<br>9 1524521401545<br>9 1524521401545<br>9 1524521401545<br>9 1524521401545<br>9 100670050322 | 0 1522521401201<br>00004354092<br>9 14-8535<br>7 191.8.480348<br>9 14-8535<br>7 191.8.480378<br>00004324111<br>1 155052140796<br>1 1524521401545<br>9 80067005028454<br>1 1524521401545<br>9 80067005028454<br>1 1524521401545<br>9 80067005022199<br>HistoffulGi-P7.dowEagA | 0 15222321401545 980067005032399 HK6GTURG967GSWEorg4fg++                                                                           | 9     19322321407020     195009080       0000043264992     0214019197       921449133     2511045200       7     291x8.4x4046     2511045200       7     291x8.4x40478     2511045200       7     291x8.4x401978     2511045200       7     0000143264111     790400208       00000143264111     9000208       00000143264111     90002008       15520521401748     9700902208       15520521401749     980067005028454     17049-0214800000000000000000000000000000000000                                                                                                    | 9     1932231-401201     1990090800     COD TД УКанкКи"       9     000043244902     920419197     "Mergupeii Jam Tpeigt       9     193221-401201     920419197     "Mergupeii Jam Tpeigt       9     19320-4019197     "Mergupeii Jam Tpeigt     920419197       9     1914353     251104526     Namot Anexcell Enzymongtern       9     791.8xx40078     251104526     Namot Anexcell Enzymongtern       9     791.8xx40078     251104526     Namot Anexcell Enzymongtern       9     791.8xx40078     251104526     Namot Anexcell Enzymongtern       9     791.8xx40078     251104526     Namot Anexcell Enzymongtern       9     791.8xx40178     251104526     Namot Anexcell Enzymongtern       9     791.9xx40171     191024568     111 Acanets AnExter Magnemp Enzymongtern       1     7520521-40776     700770007     Oner Anavase       1     75201551     980067005921454     97049-st/VarmeLD/vdpeCpan     7724192007       1     7522521401545     980067005921454     191226468amptern     7724192077     Гренанек Арослав Владимирович |

2. Для подключения терминала M3 BLACK к ЕГАИС в личном кабинете необходимо использовать раздел - Терминалы. Одноименная кнопка находится в меню слева:

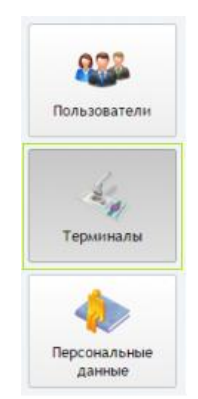

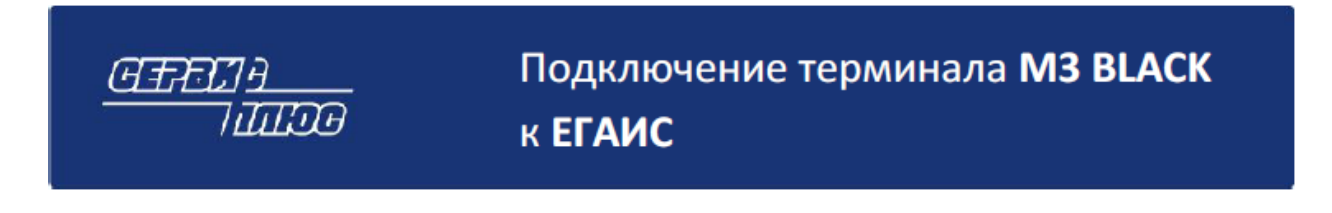

В данном разделе организация может самостоятельно:

- Добавить терминал по кнопке 🤍
- Удалить терминал по кнопке 🥯
- Сбросить вектор по кнопке 🗶 Сбросить вектор
- 3. Для внесения в систему нового терминала нажмите кнопку 🧖. В открывшемся окне введите сведения и нажмите сохранить:

| Серийный номе | ep: |  |  |
|---------------|-----|--|--|
| MEI:          |     |  |  |
| Модель:       |     |  |  |

Внимание: Для терминала M3 BLACK в качестве серийного номера указывается буквенно-цифровой код P/N. В зависимости от версии терминала этот код может быть сокращенный или полный. Уточнить его необходимо на TCД в соответствующем разделе: Пуск – Settings – System - Device Info - строчка Product number. Номер IMEI берётся с маркировочной наклейки на коробке TCД или выводится на экран комбинацией клавиш \*#06# в режиме набора номера (экранная кнопка «Phone»).

4. После сохранения терминал будет добавлен в список устройств и подключен к ЕГАИС.

#### Установка ПО

- 1. Скачайте установочные файлы с сайта Сервис Плюс по следующей ссылке: <u>http://www.servplus.ru/upload/iblock/98b/egais.rar</u>
- 2. Скопируйте файл StartUp.inf в папку Flash Disk/Start Up на терминале.
- Выполните перезагрузку терминала Clean Boot. Для этого выключите терминал удерживая кнопку ВКЛ/ВЫКЛ не менее 10 секунд. Далее, удерживая кнопку «Стрелка вправо», нажмите ВКЛ/ВЫКЛ. Появится загрузочное меню, выберите пункт 3-CleanBoot. Далее нажать синюю кнопку для подтверждения.
- 4. Скопируйте папку Scanner в каталог Windows на терминале.

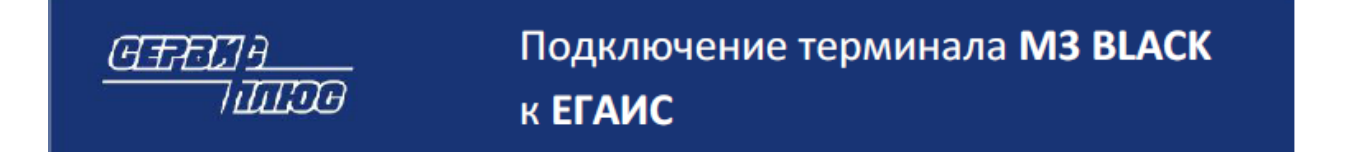

5. Скопируйте файл MCM-2.0.\*.\*.САВ в папку Flash Disk терминала и запустите его. Выберите Flash Disk и нажмите Install. Начнётся установка приложения Check Mark2.

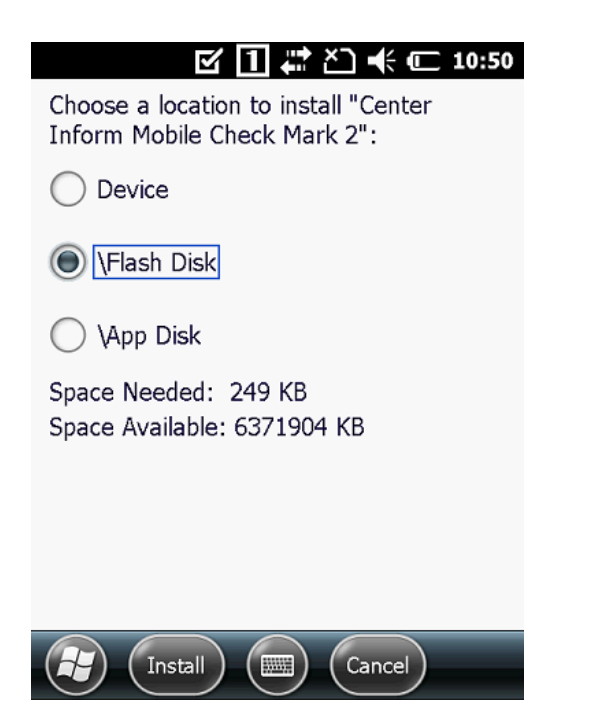

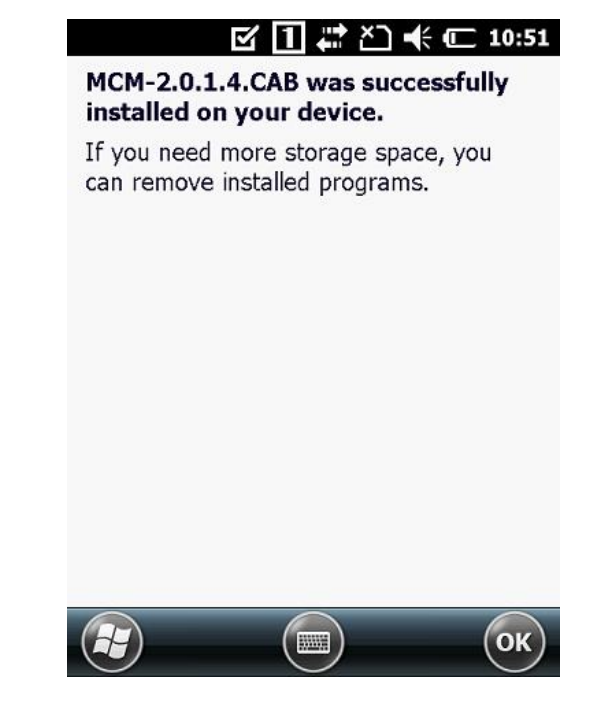

6. Перезагрузите терминал по кнопке RESET:

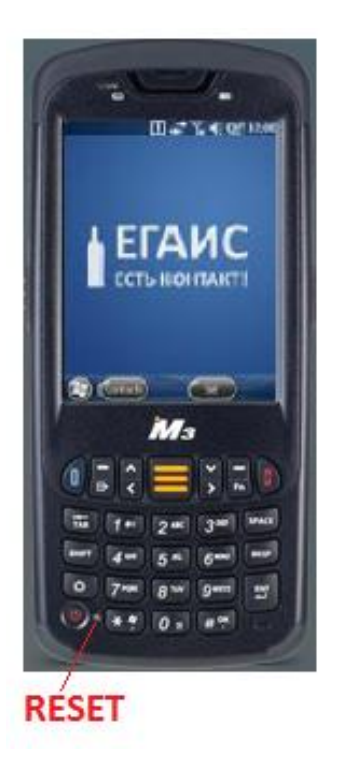

Настройте подключение терминала к Internet

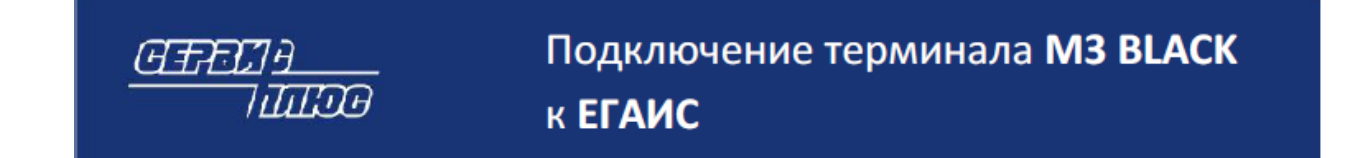

Используйте Wi-Fi подключение без Прокси-сервера или вставьте СИМ-карту с настроенным подключением. Разъём СИМ-карты находится под батарейным отсеком.

# Внимание: При наличии Прокси соединение с сервером проверки марок установлено не будет.

Для настройки Wi-Fi подключения:

1. Проверьте, что Wi-Fi карта подключена:

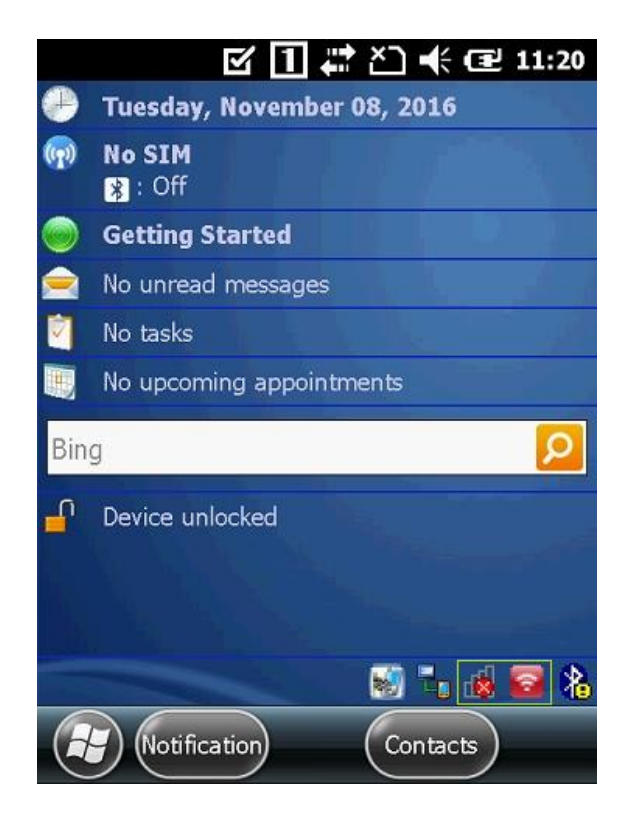

Если значок Wi-Fi перечеркнут, то подключите модуль по команде WLAN Insert:

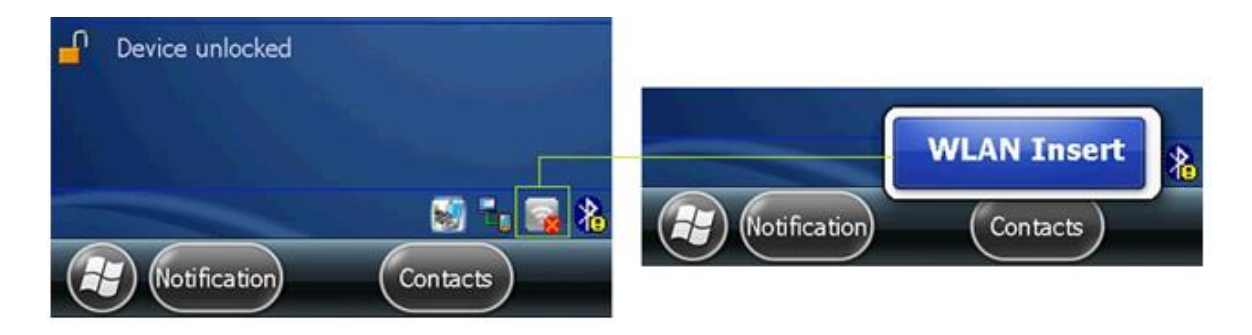

2. Откройте настройки Wi-Fi модуля

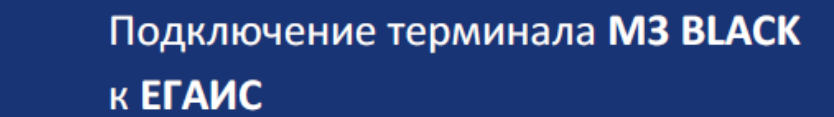

# Для Wi-Fi модуля Summit:

GERIII

|     | ☑ 🚹 💭 🕂 🖅 11:20            | Summit Clien 🗹 🚹 🗱 🎦 帐 建 11:35                                 |
|-----|----------------------------|----------------------------------------------------------------|
| Ð   | Tuesday, November 08, 2016 |                                                                |
| (p) | No SIM<br><b>8</b> : Off   | SUMMIT Disable Radio                                           |
| ۲   | Getting Started            |                                                                |
|     | No unread messages         | Active Profile: Default                                        |
|     | No tasks                   | Status: Not Associated                                         |
|     | No upcoming appointments   | Radio Type: ABG                                                |
| Bin | g 🔎                        | Reg. Domain: ETSI                                              |
| -   | Device unlocked            | Auto Profile: On Off List<br>Driver: v3.04.01 SCU: v3.04.05.25 |
|     |                            | About SCU                                                      |
|     |                            | Main Profile Status Diags Global                               |
| E   | Notification Contacts      | С                                                              |

Для Wi-Fi модуля Laird:

|          | 🗹 🚺 🗱 🎦 帐 🖃 11:20          | Laird Connection M 🚹 🗱 🎦 帐 🎟 4:36 |
|----------|----------------------------|-----------------------------------|
| ۲        | Tuesday, November 08, 2016 | Diagnostics 🖌 Status 💙 Configura  |
| <b>(</b> | No SIM                     | Laird                             |
| ۲        | Getting Started            | -Wi-Fi                            |
|          | No unread messages         |                                   |
| 2        | No tasks                   | Status: Not Accoriated            |
|          | No upcoming appointments   | Status. Not Associated            |
| Bin      | g 🔎                        | IP:                               |
| ſ        | Device unlocked            |                                   |
|          |                            | Signal Strength: dBm              |
|          | S 1, 🗟 🗟 🐍                 |                                   |
| 6        | Notification Contacts      | С                                 |

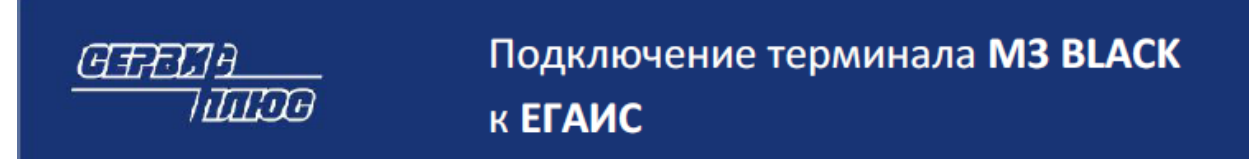

3. Укажите параметры Wi-Fi сети на закладке:

| Profile - для Summit                             | Configuration - для Laird         |
|--------------------------------------------------|-----------------------------------|
| Summit Clien 🗹 🚹 🗱 🎦 帐 📧 11:42                   | Laird Connection M 🚹 📰 🎦 帐 🎟 4:38 |
| Edit<br>Profile: Z3dual SDC                      | Status 🕻 Configuration > Diagnost |
| New Rename Delete Scan                           | Laird                             |
| Radio:                                           | ₩i-Fi                             |
| SSID<br>Client Name<br>Power Save<br>Tx Power    | Active Profile: Default           |
| Encryption: EAP Type:                            |                                   |
| WPA2-PSK 💌 None 💌                                |                                   |
| WEP keys/PSKs Credentials   Save Changes: Commit | Manage Profiles Scan              |
| Main Profile Status Diags Global                 |                                   |
|                                                  | E OK                              |

- 4. Затем выберите профиль вашей сети в качестве активного соединения на закладке Main.
- 5. В случае, если подключение к сети осуществляется впервые, то после успешного подключения к беспроводной сети на ТСД появится всплывающие сообщение. Выберите The Internet и нажмите Connect. Иначе доступа к интернету не будет даже при успешном подключение к сети.

| his network ca<br>o: | ard connects me  |
|----------------------|------------------|
| The Internet<br>(PN) | t (or work via a |
| ) Work<br>Settings   |                  |

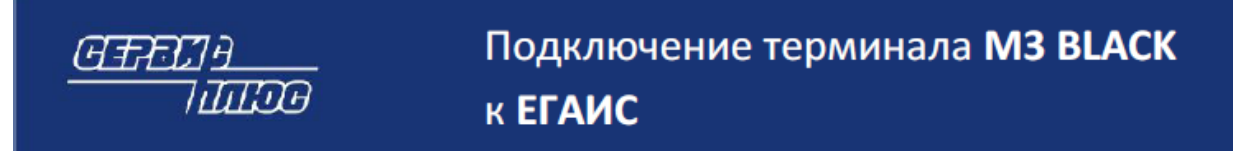

6. Для проверки воспользуйтесь ссылкой: http://available-we.azurewebsites.net/

Откройте эту ссылку в браузере на терминале. При удачном соединении в окне браузера должно отобразиться текущие дата и время.

## В меню Пуск найдите и запустите CheckMark 2

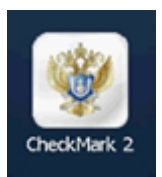

При запуске программа проверяет доступ к Internet и при необходимости скачивает необходимые библиотеки:

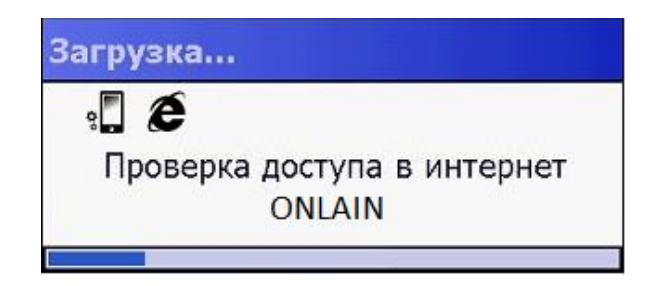

Дождитесь запуска и регистрации программы на сервере ФС РАР. Подробнее с запуском и порядком работы с приложением можно ознакомиться в руководстве пользователя, которое доступно для скачивания по следующей ссылке:

http://www.servplus.ru/upload/iblock/200/mobil\_mark\_manual.zip